## **ED Quick Registration Process**

1. Click on the yellow note pad on the top tool bar

| Т | racki | ing She        | ell        |        |          |                     |                 |     |         |          |                                |                    |     |   |       |        |                 |                |         |      |                    |
|---|-------|----------------|------------|--------|----------|---------------------|-----------------|-----|---------|----------|--------------------------------|--------------------|-----|---|-------|--------|-----------------|----------------|---------|------|--------------------|
|   |       | QEH O<br>QEH I | C<br>Nurse | )uick  | Reg Icor | 1 EH T<br>QEH All E | rauma/<br>Beds. | сс  |         | ) (<br>( | QEH Admit<br><b>QEH Triage</b> | ted Patier<br>:/WR | nts |   |       | (<br>Q | QEH P<br>)EH FT | rovider<br>/WR |         | QI   | EH Pendi<br>QEH Su |
|   | -     | - 🕼 🤇          | ‰ ≁        | • 🕘    | 🔒 😂 🌡    | 🖗   🔿   🗯           | 12              | Tot | tal: 11 | Filter:  | <none></none>                  |                    |     | • | Patio | ent:   | QEHE            | D, PT2/        | ADULTTR | AC - |                    |
|   |       | Bed            | Ac 1       | 4[ Iso | Name     |                     | Age             | Se  | Allei   | Chief C  | Complain                       | LOS                | 2   | 3 | 4 L   | .e 5   | Non             | Event          | ts      | Lab  | Rad                |
|   |       | Triage         | ·.         |        |          |                     |                 |     |         |          |                                |                    |     |   |       |        |                 |                |         |      |                    |
|   |       | WR             | 2          | 2      | QEHED,   | PT2ADUL             | 171 yea         | Ma  | 9       | Hyperg   | lycemia                        | 12601:4            | Re  |   |       |        |                 | <b>~</b> 0     |         |      |                    |
|   | Ī     | WR             |            | 2      | QEHED,   | PT4ADUL             | 171 yea         | Ma  | 9       | Hyperg   | ylycemia                       | 12601:4            | (   |   |       |        |                 | <b>-</b>       | -0      |      |                    |
|   | ١     | WR             |            | 2      | QEHED,   | PT5ADUL1            | 171 yea         | Fe  | 9       | Hyperg   | ylycemia                       | 12601:4            | 1   |   |       |        |                 | + •            | -0      |      |                    |
|   | ١     | WR             |            | 2      | QEHED,   | PT6ADUL1            | 171 yea         | Fe  | 9       | Hyperg   | ylycemia                       | 12601:4            | 1   |   |       |        |                 | <b>+</b> •     | -0      |      |                    |

2. The Person Search screen opens:

| 🖹 Person Search                                                                                                    |                                         |
|----------------------------------------------------------------------------------------------------|-----------------------------------------|
| MRN/PHN:<br>Last Name:<br>First Name:<br>Middle Name:<br>Gender:<br>Birth Date:<br>************************************ | No persons found.                       |
| ок 🗌                                                                                                    | Cancel Preview Add Person Add Encounter |

- 3. Complete patient demographics. If possible, search by MRN first.
- 4. If MRN is unavailable, ensure patient's last name and first name, DOB, and gender are entered.
- 5. Click the search button. If your patient presents, click on the 'Add Encounter' button.

| 🖞 Person Search |                |                  |                  |            |          |                |                    | ? 🔀                     |
|-----------------|----------------|------------------|------------------|------------|----------|----------------|--------------------|-------------------------|
| MBN/PHN:        | MBN/P          | IN Full Name     | 8                | lirth Date | Sex      | Historical MRN | Deceased           |                         |
| 19000188        | g 0190         | 00188 NOTOUC     | H, QEHU2TRN 1    | 946-Jun-23 | Male     |                |                    |                         |
| Lastinane.      |                |                  |                  |            |          |                |                    |                         |
| First Name:     |                |                  |                  | Verify o   | orrect   | t patient      |                    |                         |
| Middle Name:    |                |                  |                  |            |          |                |                    |                         |
| Sex:            |                |                  |                  |            |          |                |                    |                         |
| Rith Date:      | Facility       | Est Arrival Date | Disch Date       | Reg Da     | e        | Enc Type       | Patient Service    | Attending Physician     |
| NANN ANA AN     | 📲 QEH          |                  |                  | 2016-D     | c-15 08  | :15 Inpatient  | General Medicine   | Test, CPOE Physician, I |
| Historical MRN: | <b>з Д</b> QEH |                  | 2016-Dec-03 04:3 | 30 2016-D  | :c-01 09 | :36 Emergency  | Emergency Medicine | Test, CPOE Physician, I |
| Search Reset    | 1              |                  |                  |            |          |                | Click on<br>Encour | "Add<br>nter"           |
|                 |                |                  |                  |            |          |                |                    | <u>\</u>                |
|                 |                |                  | ОК               | Can        | cel      | Preview.       |                    | Add Encounter           |

6. The Quick Reg screen will open:

| ED Quick Reg                                             |                            |                               |                                       |                                       |                                                 |
|----------------------------------------------------------|----------------------------|-------------------------------|---------------------------------------|---------------------------------------|-------------------------------------------------|
| Last Name                                                | First Name<br>PATIENT FIVE | Middle Name                   | Date of Birth                         | Age<br>58Y                            | Gender<br>Male                                  |
| Country<br>Canada                                        | MRN<br>888000559           | Encounter Number              | Disease Alert                         | Arrive Date 2012-Oct-19               | Arrive Time<br>15:51                            |
| Encounter Info<br>Chief Complaint<br>Shortness of breath | 00P Hospital Admission     | Isolation                     | Patient Type<br>Emergency             | Medical Service<br>Emergency Medicine | Attending Physician<br>Unknown Physician, Physi |
| Family Physician<br>Test, Physician, MD                  |                            |                               |                                       |                                       |                                                 |
| Facility<br>QEH                                          | Building<br>QEH 🗸          | Nurse/Ambulatory<br>Emerg QEH | Tracking Group<br>QEH NED Track Group |                                       |                                                 |
| User ID<br>RN                                            |                            |                               |                                       |                                       |                                                 |
|                                                          |                            |                               |                                       |                                       |                                                 |
|                                                          |                            |                               |                                       |                                       |                                                 |
|                                                          |                            |                               |                                       |                                       |                                                 |
|                                                          |                            |                               |                                       |                                       |                                                 |
|                                                          |                            |                               |                                       |                                       |                                                 |
|                                                          |                            |                               |                                       |                                       | DK Cancel                                       |

- 7. Fill in required fields (highlighted in yellow).
  - 8. Complete the Chief Complaint and Attending Physician fields and click OK .
  - 9. If you don't want labels printed, click on 'do not print labels'.

| 📤 Document Selection                                               |                  |
|--------------------------------------------------------------------|------------------|
| Document Printer<br>✓ Labels geerregi(1<br>✓ Labels geertraumamft2 | Copies<br>1<br>1 |
| Do not print documents                                             |                  |

## Process to follow when you do not find the patient in the patient search:

1. When 'No person found' displays, click the 'Add Person' button.

| MRN/PHN:   Last Name:   xxxxxxxxxxxxxxxxxx   First Name:   Middle Initial:   Middle Initial:   Gender:   Image: Image: Image | 🗼 Person Search                                                | 2                    |
|----------------------------------------------------------------------------------------------------|----------------------------------------------------------------|----------------------|
| Bith Date:<br>Term.ex<br>Historical MRN:<br>Search Beset                                                                                                    | MBN/PHN:<br>Last Name:<br>xxxxxxxxxxxxxxxxxxxxxxxxxxxxxxxxxxxx | No persons found.    |
|                                                                                                    | Birth Date:                                                    | No encounters found. |

- 2. The Ed Quick Reg Screen opens:
- 3. Fill in required fields, (Chief Complaint and Dr.) and click OK.
- 4. If the patient does NOT exist in the system, a window opens reading: "is the interface to the CR down?" Click NO. (window opens twice. Click NO twice)

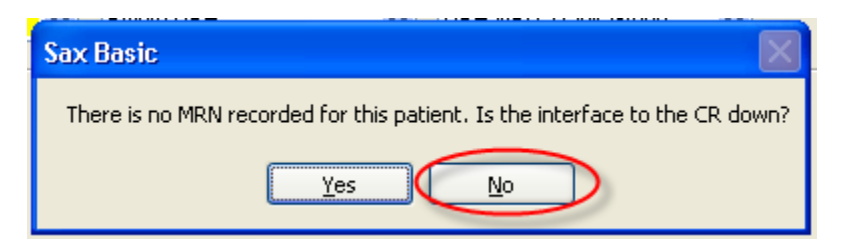

5. The ED Quick Reg dialog box will appear. Click OK.

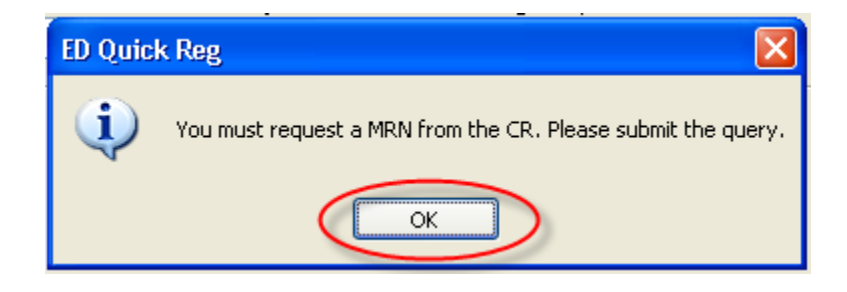

- The "Search for Person" icon at the top left of the screen presents with a green checkmark.
- 7. Click on the icon.

NOTE: Patients that cannot be identified will be registered with the last name "Trauma" and the first name will be the emergency number from the pre-numbered ID band assigned to them, with DOB being 1900-Feb-28.

The Search for Person box opens:

| 4 | 🏠 Search  | for Perso  | n           |               |        | (          |            |
|---|-----------|------------|-------------|---------------|--------|------------|------------|
|   | Last Name | First Name | Middle Name | Date of Birth | Gender | Provincial | Health Nur |
|   |           |            |             |               |        |            |            |
|   |           |            |             |               |        |            |            |
|   |           |            |             |               |        |            |            |
|   |           |            |             |               |        |            |            |
|   | <         |            |             |               |        |            | >          |
|   |           |            |             | ОК            | Sear   | rch        | Cancel     |

- 8. If your patient is found in this box, click the 'Cancel' button.
- 9. Then click the Cancel button on your Registration screen and cancel the transaction and research the CIS system for your patient.
  - If your patient is not found in the Search for Person box, then click OK.
- 10. Click on the 'Assign PHN' icon in the top left corner. In order for a PHN to be assigned, the last and first names, DOB and gender must be completed.

FirstNet Manual – ED Quick Registration Process

The following message will display:

| Assign PHN                                                                                                  |
|----------------------------------------------------------------------------------------------------|
| This transaction will create a PHN for this patient. Are you sure this patient does not already have a PHN? |
|                                                                                                    |

- 11. Click 'Yes'.
- 12. The MRN/PHN will automatically populate the MRN field.
- 13. Click OK.
- 14. The documentation selection window opens. Click "Do not print documents' if you do not want labels. Click OK.
- 15. ED Quick Reg window displays 'The following aliases have been assigned....". Click OK.

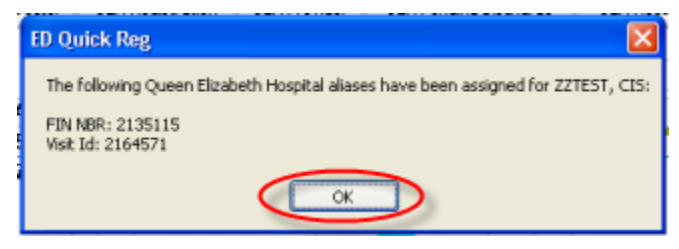